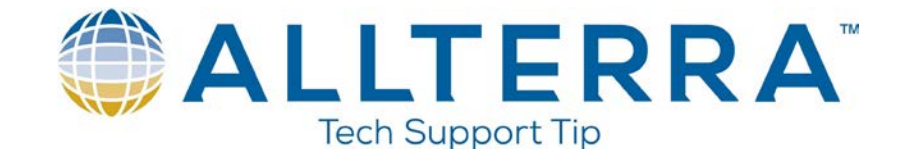

## Trimble Access RTKNET Setup

## Internet Setup using TSC3 internal modem

1. Open Trimble Access and click on Internet Setup. 2. Click New/Edit.

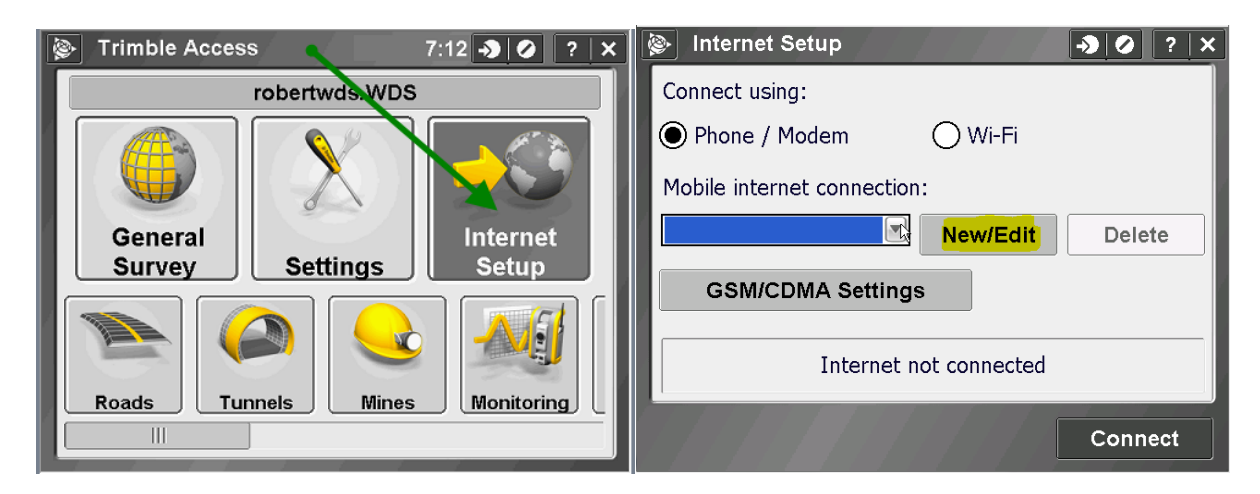

2. Click Next

| 🛞 Internet | t Setup              | → Ø ? × |
|------------|----------------------|---------|
| Select mo  | dem                  |         |
| Port:      | Internal modem       |         |
|            |                      |         |
|            |                      |         |
|            |                      |         |
|            |                      |         |
|            |                      |         |
|            |                      |         |
| My r       | nodem requires a PIN |         |
| Cancel     |                      | Next 🔶  |

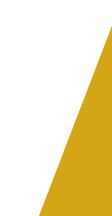

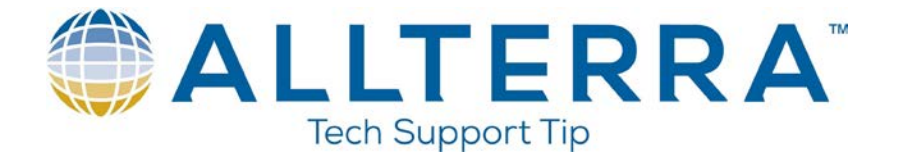

3. Pick your Home network (usually USA), then pick the service provider you are using (usually AT&T or Verizon), and finally you can pick your plan (APN). For AT&T you have 3 APN options:(It all depends on how AT&T setup your SIM card, so you may have to try all 3)

"Non-Contract" = WAP.CINGULAR

"No Acceleration" = ISP.CINGULAR

"With Acceleration" = BROADBAND

(For Verizon you can just pick "default")

-The first two are already pre-setup, but the 3<sup>rd</sup>, "BROADBAND" must be setup.

| 🔊 Internet Setup            | × |
|-----------------------------|---|
| Select service              |   |
| Home network location:      |   |
| USA                         |   |
| Service provider:           |   |
| AT&T                        |   |
| Plan:                       |   |
| with acceleration           |   |
|                             |   |
| Add service provider Detect |   |
| Cancel 🔶 🔶 Cancel           |   |

4. Once "with acceleration" has been selected, click "Add service provider." Delete "ISP.CINGULAR" in the APN and type in "BROADBAND" (All Caps). Click "User Details" and delete everything out of both boxes. Now click "OK".

| Add a new service provider | 🛞 Enter user details 🛛 🔊 🖉 ? 🗙 |
|----------------------------|--------------------------------|
| Location: Dial string:     | Username:                      |
| USA                        |                                |
| Service provider: APN:     |                                |
| AT&T BROADBAND             | Password:                      |
| Plan:                      |                                |
| with acceleration          | /                              |
| User Details               |                                |
| Cancel                     | Cancel                         |

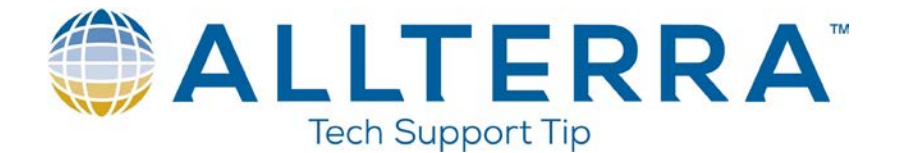

5. You should be back at the "Add a new service provider" screen and click "Add". Now it will bring you back to the "Select Service" page. Ensure "with acceleration" is selected for the plan and click "Next".

| Add a new service provider → Ø ? ×              | Internet Setup                           |
|-------------------------------------------------|------------------------------------------|
| Location: Dial string: USA   99***1#            | Select service<br>Home network location: |
| Service provider: APN:       AT&T     BROADBAND | Service provider:                        |
| Plan:<br>with acceleration                      | Plan:<br>with acceleration               |
| User Details                                    | Add service provider Detect              |
| Cancel                                          | Cancel 🔶 Back Next 🔶                     |

 Leave the connection name as Internal Modem and click Finish. (If it asks you to overwrite the connection...Just say "Yes")

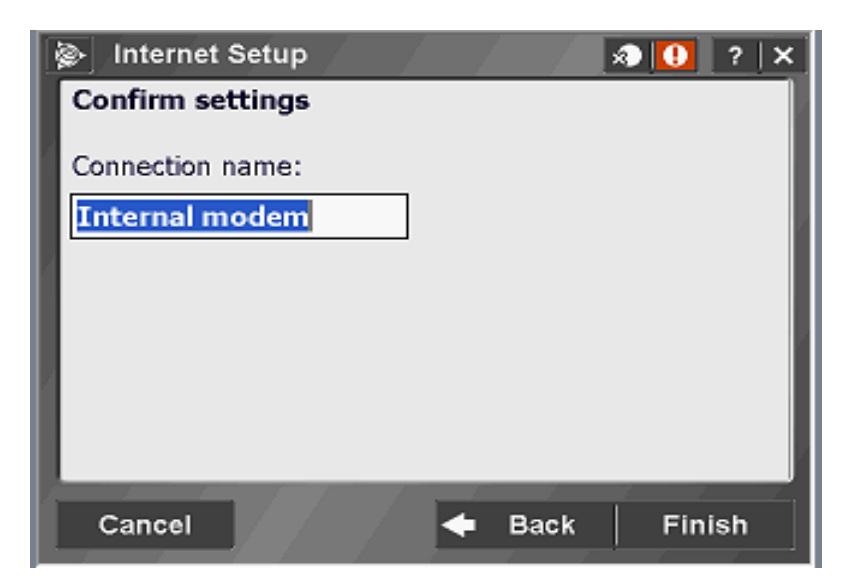

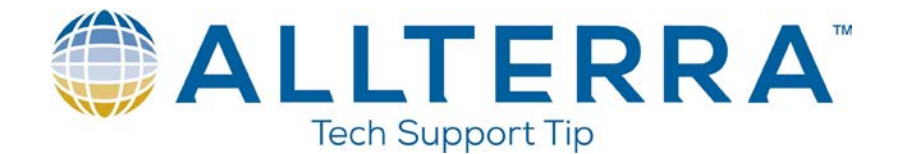

7. After it finishes configuring the new connection, click "Connect"

| 📚 Internet Setup 🔗 🕕 ? 🗙         |
|----------------------------------|
| Connect using:                   |
| Phone / Modem     Wi-Fi          |
| GPRS Connection:                 |
| Internal modem 💌 New/Edit Delete |
|                                  |
|                                  |
| Internet not connected           |
| Connect                          |

8. Once connected your screen should look like this.

| 🗞 Internet Setup 🦪 🕘 ? 🗙                      |
|-----------------------------------------------|
| Connect using:                                |
| Phone / Modem     Wi-Fi                       |
| GPRS Connection:                              |
| Internal modem 💌 New/Edit Delete              |
|                                               |
|                                               |
| Internet connection (Internal mo) established |
|                                               |
| Hang up                                       |

If the connection doesn't connect, try the "no acceleration" or "non-contract" APNs, these are the two most common. If it still doesn't connect, pull the battery and check the SIM card and reinsert the battery. Once the TSC3 boots up and Access opens, go back into Internet Setup and try to connect again.

\*Whenever you have Internet Connection problems...you can go into Internet Setup, edit the "Internal Modem" connection and try the different Plan's, "no acceleration", "non-contract", or "with acceleration" (always leave the name as "Internal Modem") \* Always remember to Reboot as well!

If it still doesn't connect, check with your service provider to make sure the SIM card is programmed properly.

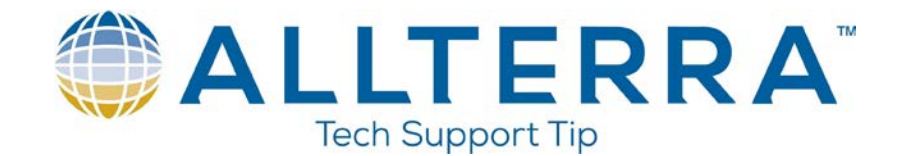

## **Creating the Survey Style & GNSS Contact**

1. Click Settings then Survey Styles.

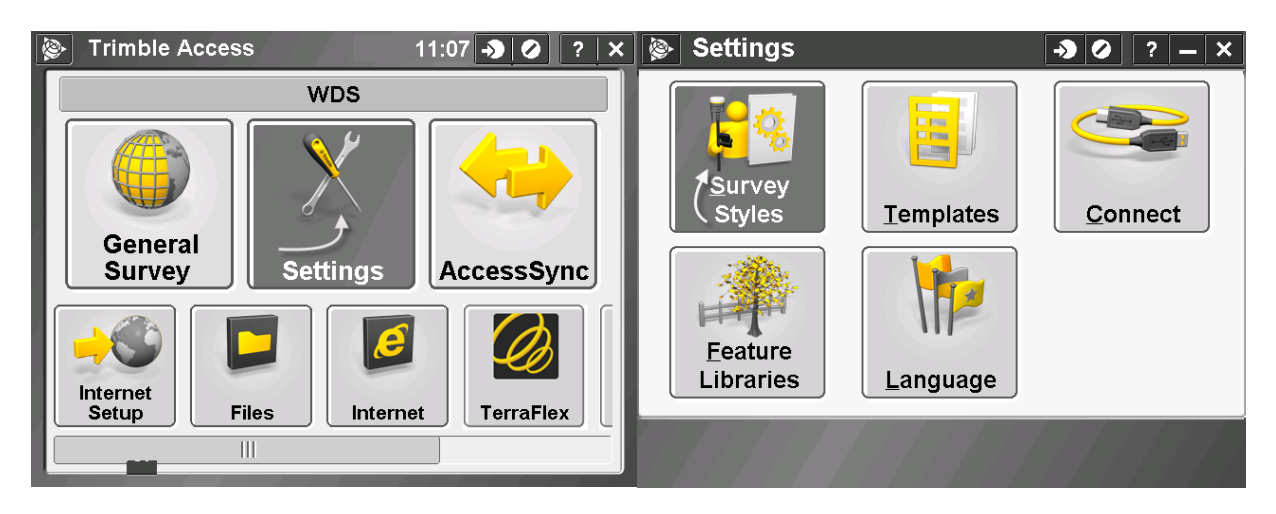

2. Click "New", Name the survey style "RTKNET" and select GNSS for the Style type.

| Survey Styles |       | <b>→</b> Ø | ? — ×      | Style details → Ø ? – × |
|---------------|-------|------------|------------|-------------------------|
| Name          | Size  | Modified   | Location   | Style name:             |
| IS Rover      | 2kb   | 2/15/2016  | \Trimble [ |                         |
| RTK & INFILL  | 2kb   | 3/12/2016  | \Trimble [ | Style type:             |
| VX & S Series | 2kb   | 2/15/2016  | \Trimble [ | GNSS V                  |
|               |       |            |            |                         |
|               |       |            |            |                         |
|               |       |            |            |                         |
|               |       |            |            |                         |
|               |       |            |            |                         |
|               |       |            |            |                         |
| Esc New Copy  | Delet | te Options | Edit       | Esc V Accept            |

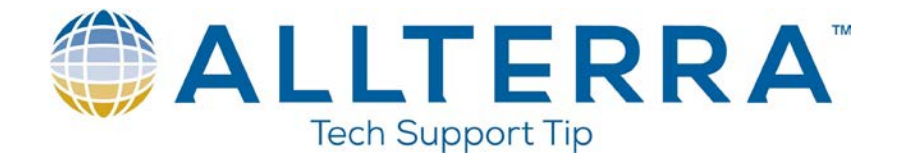

3. Edit the Rover Options. Page 1 should look like this...

| RTKNET     →           | ? _ ×  | Rover options    | → Ø ? – ×         |
|------------------------|--------|------------------|-------------------|
| Rover options 🖕        |        | Survey type:     | Broadcast format: |
| Rover data link        |        | RTK 🔻            | VRS (CMR)         |
| Base options           |        | Store points as: |                   |
| Base data link         |        | Vectors 🔻        |                   |
| Compensated point      |        | Elevation mask:  |                   |
| Topo point             |        | 10°              |                   |
| Observed control point |        | PDOR maski       |                   |
| Rapid point            |        |                  |                   |
| Continuous points      |        | 0.0              |                   |
| Stakeout               |        |                  |                   |
| Site calibration       | $\sim$ |                  | 1/4               |
|                        |        |                  |                   |
| Esc                    | Edit   | Esc              | Accept            |
| Store                  |        |                  |                   |

Page 2 and 3 should look like this, depending on what receiver you have.

| Sover options → Ø ? - ×      | Rover options     →          |
|------------------------------|------------------------------|
| -Antenna                     | -Antenna                     |
| Туре:                        | Туре:                        |
| R8-4 Internal                | R8-4 Internal                |
| Bottom of antenna mount      | Bottom of antenna mount      |
| Antenna height: Part number: | Antenna height: Part number: |
| 6.362Sπ ► 83743-10           | 6.362Sπ ► 83745-10           |
| 2 <sup>/3</sup>              |                              |
| Esc Accept                   | Esc Accept                   |

Click Accept

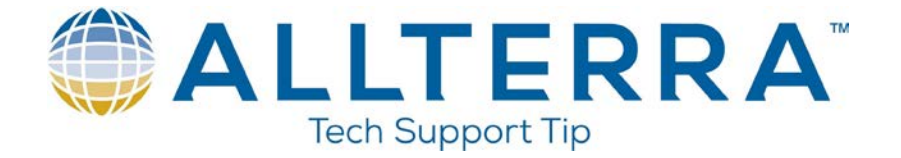

4. Go into Rover Data Link. Set the "Type" to Internet Connection. Next click the arrow in the GNSS Contact box.

| 🛞 RTKNET 🛛 🎝 🖉            | ? – X | Rover data link          | - ×         |
|---------------------------|-------|--------------------------|-------------|
| Rover options             | ~     | Туре:                    | ን 82%       |
| Rover data link           |       | Internet connection 🔻    |             |
| Topo point                |       |                          |             |
| Observed control point    |       | GNSS contact:            |             |
| Rapid point               |       | ?                        |             |
| Continuous points         |       |                          |             |
| Stakeout                  |       | Prompt for GNSS contact: |             |
| Site calibration          |       |                          | <u>M</u> ap |
| Duplicate point tolerance |       | 1 <u>e</u> nu            |             |
| Laser rangefinder         |       | Fay                      | vorites     |
| Echo sounder              |       |                          |             |
| NMEA outputs              |       |                          | itch to     |
|                           |       |                          |             |
| ESC Store                 | Edit  | ESC                      | nter        |

5. Click "New", enter the name RTKNET, and click the arrow next to the Network Connection box.

| 🛞 GNS | S contacts |      | <b>→</b> ⊘ | ? — X  | ۲    | Edit GNSS contac | t 🎝        |  | ? – × |
|-------|------------|------|------------|--------|------|------------------|------------|--|-------|
| Name  |            |      | Туре       |        | Nam  | e:               |            |  |       |
|       |            |      |            |        |      |                  |            |  |       |
|       |            |      |            |        | Netw | ork connection:  | Modem PIN: |  |       |
|       |            |      |            |        | ?    | •                |            |  |       |
|       |            |      |            |        |      | N.               |            |  |       |
|       |            |      |            |        |      |                  |            |  |       |
|       |            |      |            |        |      |                  |            |  |       |
|       |            |      |            |        |      |                  |            |  |       |
|       |            |      |            |        |      |                  |            |  |       |
|       |            |      |            |        |      |                  |            |  | 1/3   |
|       |            |      |            | _      |      |                  |            |  | •     |
|       |            |      |            |        |      |                  |            |  |       |
| Esc N | ew Delete  | Сору | Edit       | Accept | Esc  |                  |            |  | Enter |
|       |            |      |            |        |      |                  |            |  |       |

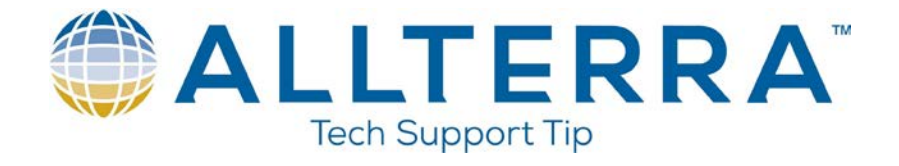

6. Select Internal Modem.

| <b>(</b> | Network connection | <b>→</b> ⊘ | ? – ×  |
|----------|--------------------|------------|--------|
|          | Network connection |            |        |
|          | Internal modem     |            |        |
|          | Wi-Fi, ActiveSync  |            |        |
|          |                    |            |        |
|          |                    |            |        |
|          |                    |            |        |
|          |                    |            |        |
|          |                    |            |        |
|          |                    |            |        |
|          |                    |            |        |
| Fee      |                    |            | Accort |
| ESC      |                    | Config     | Ассерг |

7. Page one should match below

| Edit GNSS contact   | -> 🕗 ? — X      |
|---------------------|-----------------|
| Name:               |                 |
| RTKNET              |                 |
| Network connection: | Modem PIN:      |
| Internal modem 🕨    |                 |
|                     |                 |
|                     |                 |
|                     |                 |
|                     |                 |
|                     |                 |
|                     | 1 <sup>/3</sup> |
|                     | *               |
| Esc                 | Store           |

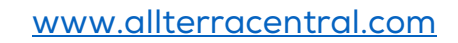

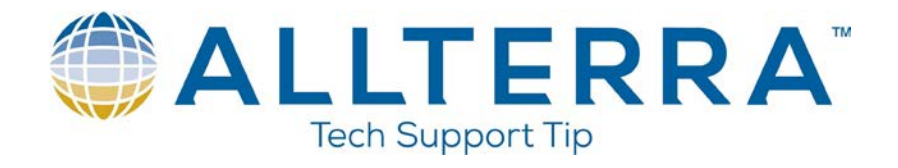

8. Page 2 will have the VRS Username/Password.

| 🛞 E              | Edit GNSS contact           | → Ø                      | ? | _    | ×   |
|------------------|-----------------------------|--------------------------|---|------|-----|
| <sub>Γ</sub> NTR | IP Configuration——          |                          |   |      |     |
| Use F            | RTX (TGIP):                 | Use NTRIP:               |   |      |     |
| Use 1            | NTRIP v1.0:                 | Use proxy server:        |   |      |     |
| Conn             | ect directly to Mountpoint: |                          |   |      |     |
| NTRI             | P username:<br>SUSER        | NTRIP password:<br>***** |   | 2    | 2/3 |
| Esc              |                             |                          | ] | inte | r   |

9. Page 3 should have the IP Address and Port

| 😰 Edit GNSS            | contact |          | - <b>&gt;</b> Ø | ? – ×    |
|------------------------|---------|----------|-----------------|----------|
| IP Address:            | _       | IP Port: |                 |          |
| rtknet.com             |         | 2101     |                 | ]        |
| Send user identity inf | ō:      |          |                 | -        |
|                        |         |          |                 | 3/3<br>× |
| Esc                    | 1       |          |                 | Enter    |
|                        |         |          |                 |          |

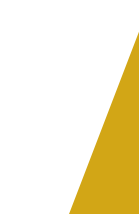

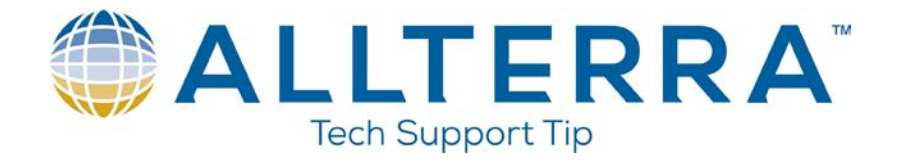

10. Click Accept and the Rover Data Link and your GNSS Contact will be populated with the RTKNET Contact. Click Accept.

| GNSS contacts         | → Ø ? – ×      | 🛞 Rover data link 🛛 🌖 🥥  | ? — ×              |
|-----------------------|----------------|--------------------------|--------------------|
| Name                  | Туре           | Type:                    | <b>E</b> 81%       |
| RTKNET                | Internet rover |                          |                    |
|                       |                | GNSS contact:            |                    |
|                       |                | RTKNET 🕨                 |                    |
|                       |                | Prompt for GNSS contact: |                    |
|                       |                |                          | Мар                |
|                       |                |                          | Menu               |
|                       |                |                          | F <u>a</u> vorites |
|                       |                |                          | S <u>w</u> itch to |
|                       |                |                          | ••                 |
| ESC New Delete Copy E | dit Accept     | ESC                      | Ассерт             |

11. Now the Survey Style is setup. Click Store

| 🛞 RTKNET 🛛 🔊 🖉            | ? – × |
|---------------------------|-------|
| Rover options             | ~     |
| Rover data link           |       |
| Topo point                |       |
| Observed control point    |       |
| Rapid point               |       |
| Continuous points         |       |
| Stakeout                  |       |
| Site calibration          |       |
| Duplicate point tolerance |       |
| Laser rangefinder         |       |
| Echo sounder              |       |
| NMEA outputs              |       |
|                           |       |
| Esc Store                 | Edit  |